# 『Ameba (アメーバ) ブログ』への新規登録

2021年6月28日

ふるさとひょうご創生塾 神戸交流会

#### ① ブラウザで「ameba」と入力し、検索をクリック

| Yahoo! JAPAN                       | × +                                                                                                    |                                                      | -                                                                   |        |
|------------------------------------|----------------------------------------------------------------------------------------------------|------------------------------------------------------|---------------------------------------------------------------------|--------|
| $\leftarrow \rightarrow C \square$ | https://www.yahoo.co.jp                                                                                                    | <b>★</b> Σ≞                                          | œ (                                                                 |        |
| Y Yahoo! JAPAN ← → C ∩             | <ul> <li>★ +</li> <li>              https://www.yahoo.co.jp             ftLAr4-SPLEXERTS</li></ul>                                                                                                    | ★ 年                                                  | -<br>G<br>C<br>TNER<br>><br>E<br>E<br>IIIIIIIIIIIIIIIIIIIIIIIIIIIII |        |
|                                    | 図 出前館     もっと見る トビックス一覧     無料で       ゴ ニュース     新型コロナ最新情報     >詳細       ・ 天気・災害     いまでは伝説の迷機? じゃじゃ馬と評された車3選     新型コロナ最新情報     >詳細       マスポーツナビ     「私名事態宣言」     「私名事態宣言」     「私名事務案」重備       ブ ファイナンス     ファイナンス     「おっと見る トビックス一覧     「私名事務」 | <sup>1</sup> 差し上げます<br>1を確認する<br>400分時点<br>1諸数<br>73 | 0 4                                                                 | 722-39 |

② 「アメーバブログ(アメブロ) | Ameba で無料ブログ・・・」をクリック

|   | ウェブ 画像 動画 知恵念 地図 リフ                                                                                                    |                                                                                            |                                                | A.8        | · 赤砂字 Vabaal IAI     |                  | 9 | - |
|---|----------------------------------------------------------------------------------------------------|--------------------------------------------------------------------------------------------|------------------------------------------------|------------|----------------------|------------------|---|---|
|   | ameha                                                                                                    | × Q 始索 +条                                                                                  | <b>牛指</b> 定                                    | <b>V</b> 6 |                      | IOO!             |   |   |
|   |                                                                                                    |                                                                                            |                                                |            | <b>1</b> 22          | JAPAN            |   |   |
|   | 約93,200,000件 1ページ目<br>検索ツール マ                                                                                                    |                                                                                            |                                                |            | <u>kei*******</u> さん | [ <u>ロクアウト</u> ] |   |   |
|   | Q <u>ameba ログイン</u> ameba漫画 amebaフ                                                                                                    | 「ログ <u>ameba 将棋</u> <u>amebaプレミアム</u> で検索                                                  |                                                |            |                      |                  |   |   |
|   | 広告 www.abema.tv/公式サイト/abema<br><u>【公式】 ABEMAプレミアム</u><br>更に2週間無料トライアルで全ての作品見<br>ABEMA。放送後の番組でもコメントが楽<br>ラエティ、ニュース・豊富なコンテンツが<br>先月のabema.tvの閲覧回数:100万回以上 | <u>  無料でも豊富な作品が楽し</u><br><sup>放題  </sup> 恋リア、アニメ、スポーツ見るなら<br>」める。好きなときに、簡単に解約できる。バ<br>見れる。 | アメーバブロ                                         | グ          | 🧸 Ameba              | Pick             |   |   |
|   | <u>国内アニメ</u><br>鬼滅の刃、SAO、進撃の巨人<br>Re:ゼロ、声優と夜あそび                                                                                                    | <u>恋愛リアリティーショー</u><br>今日好き、オオカミくん<br>恋ステ、いきマリ                                              | ۲<br>7                                         | クリッ        | <br>ク                | レブ               |   |   |
|   | <u>韓流ドラマ</u><br>トッケビ、青い海の伝説<br>相続者たち、 <sup>華麗なる遗奈</sup>                                                                                                 | <u>バラエティ</u><br>テレビチ鳥、しくじり先生<br>GENF高、シブザイル                                                | ロット して (1) (1) (1) (1) (1) (1) (1) (1) (1) (1) | 索          |                      | ネ                |   |   |
| 1 | <sup>ameblo.jp/▼</sup><br><u>アメーバ</u> ブログ(アメブロ)                                                                                                    | Amebaで無料ブログを始…                                                                             | Rakuten                                        | Jived      | for Bleg             | 0                | > |   |
|   | アメブロでブログを書こう! 16000人以上                                                                                                    | の芸能人・有名人ブログを読めるのはAmebaだ                                                                    |                                                |            |                      |                  |   |   |

# ③画面右上の「ブログをはじめる」(オレンジのボタン)をクリック

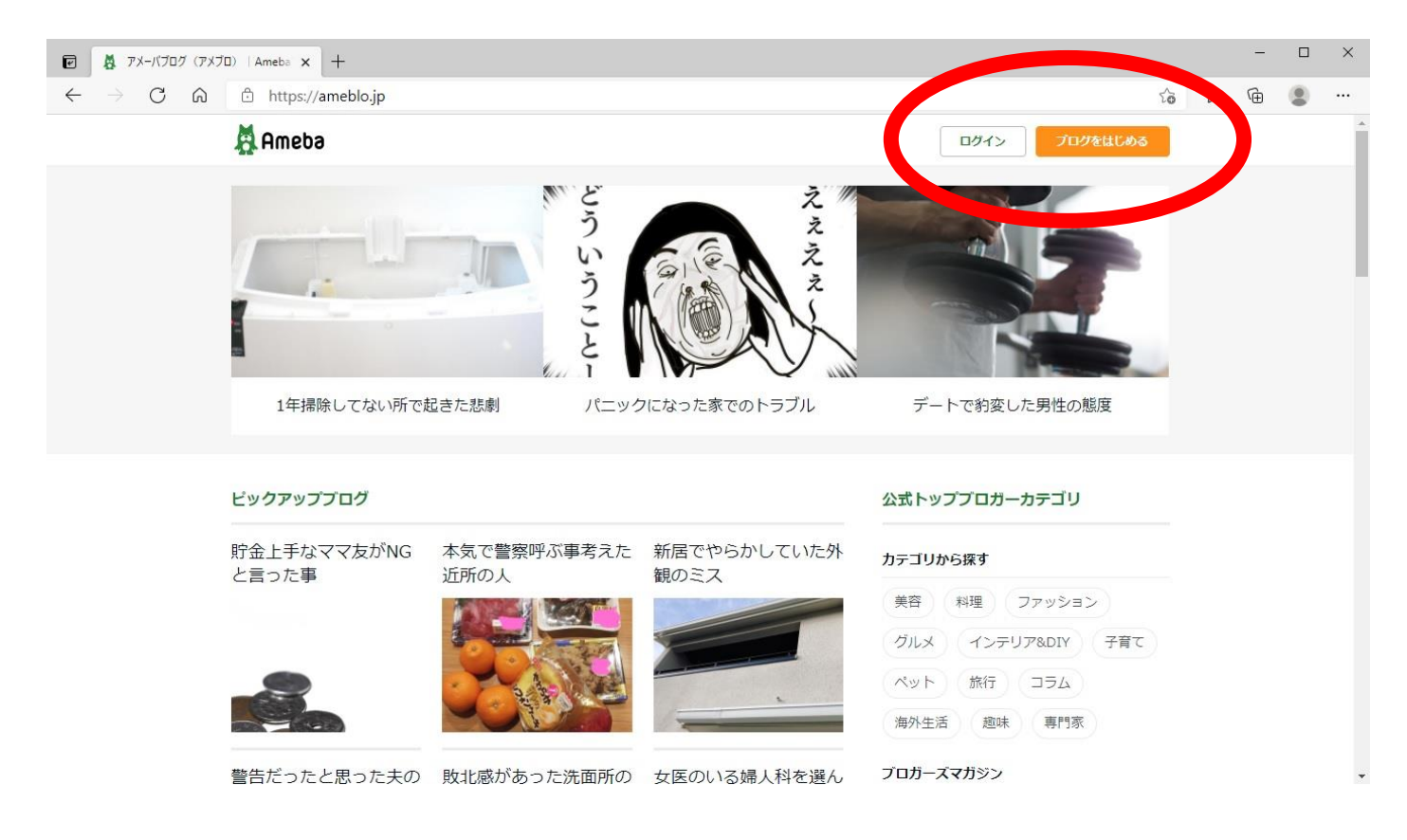

④ メールアドレスを入力して「認証コードを送る」をクリック
 ※Apple ID や Facebook、Twitter などのボタンを押すと、同じ ID とパスワードで
 登録出来ます。(その場合、メールアドレスの入力の必要はありません。)

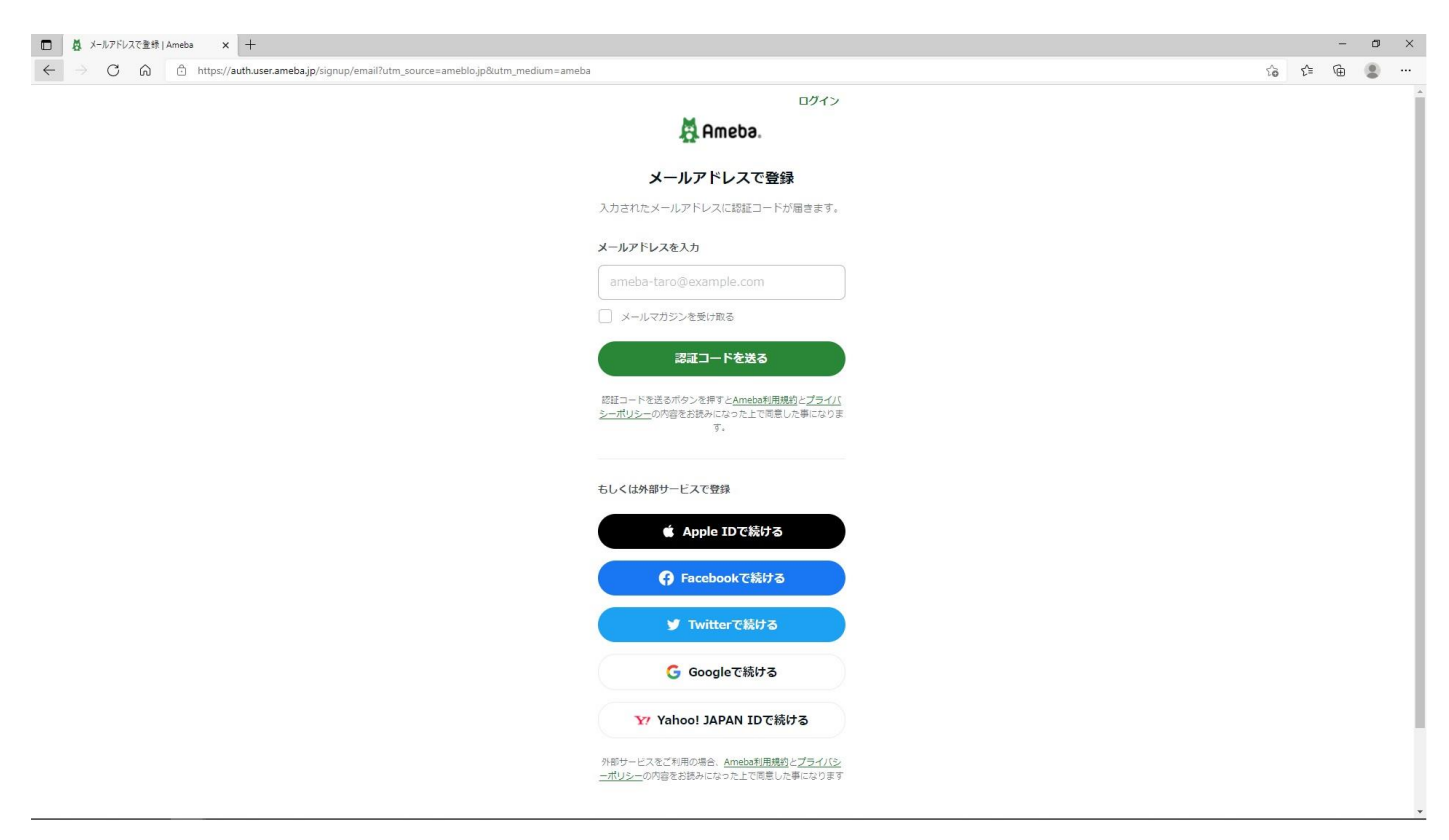

#### ⑤ Ameba から届いたメールに記載されている「認証コード」を控える

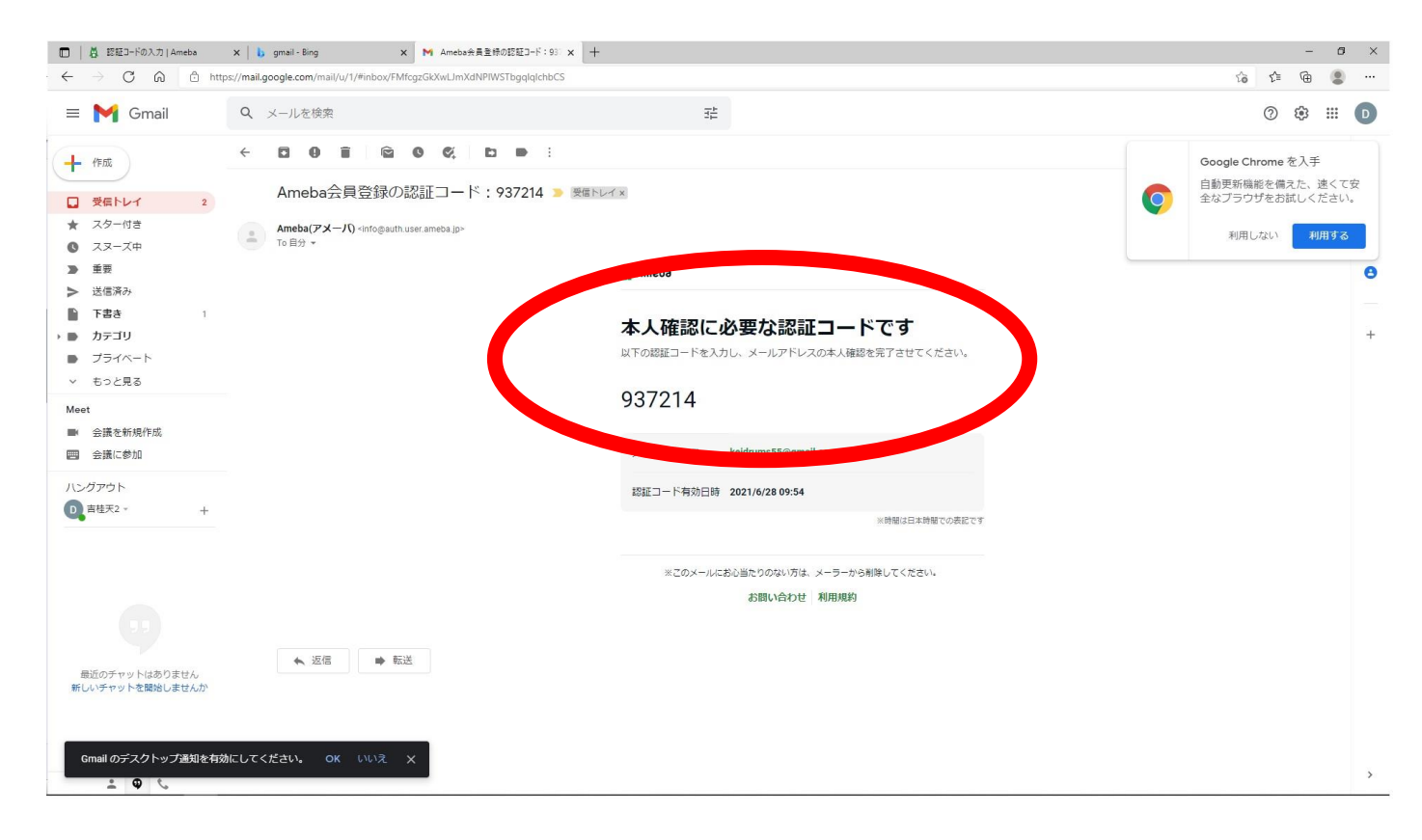

## ⑥ 認証コードを入力する ⇒「認証して完了」をクリック

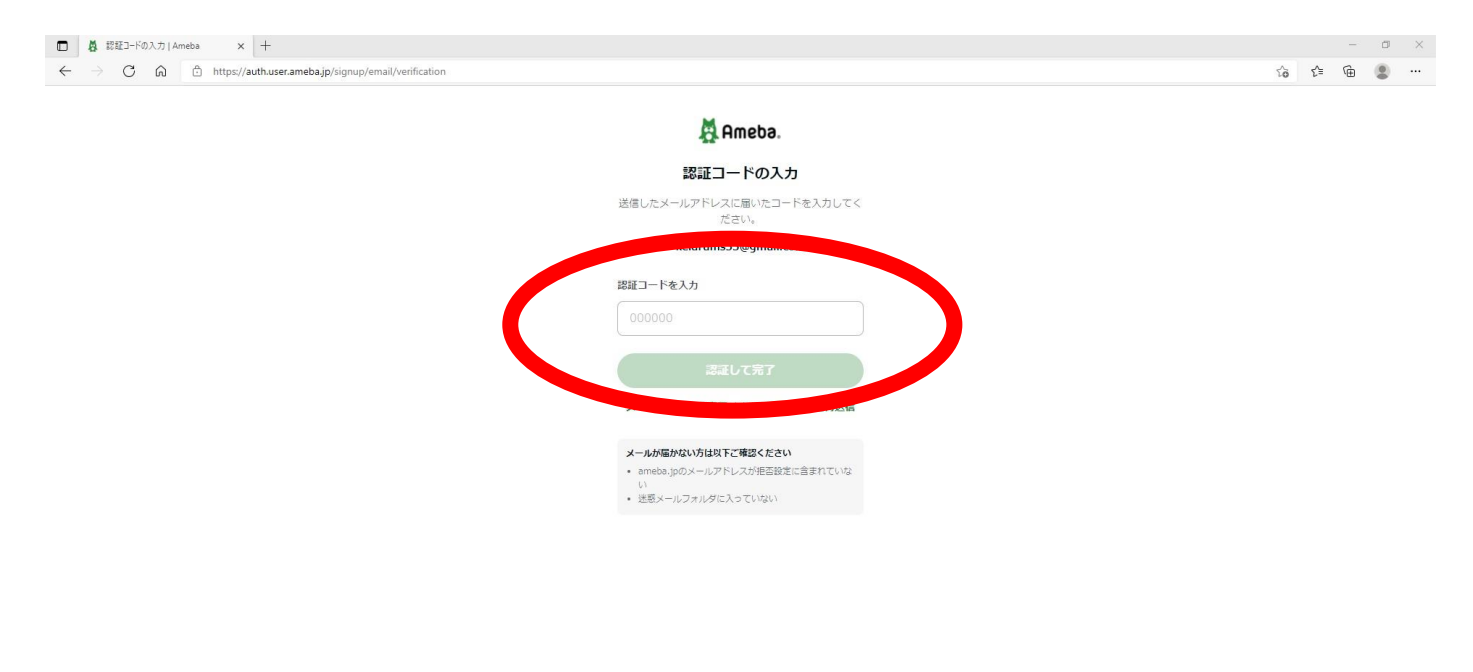

お問い合わせ | ヘルプ | 利用規約

# ⑦ ID を決めて入力 ⇒ 「次へ」をクリック

|   | ₿ アメーバIDを作      | 成                | × +                                              |                                                                                                    |   |    | -      | ٥ | × |
|---|-----------------|------------------|--------------------------------------------------|----------------------------------------------------------------------------------------------------|---|----|--------|---|---|
| ~ | $\rightarrow$ C | 6                | https://auth.user.ameba.jp/signup/email/ameba-id |                                                                                                    | ŵ | £≞ | ۵      |   |   |
| ¢ |                 | ब<br>ब<br>ब<br>ब | x +                                              | <image/> <image/> <image/> <image/> <image/> <image/> <image/> <section-header><section-header><section-header><section-header><section-header><section-header><section-header><section-header><image/><section-header></section-header></section-header></section-header></section-header></section-header></section-header></section-header></section-header></section-header> |   |    | -<br>@ |   |   |
|   |                 |                  |                                                  |                                                                                                    |   |    |        |   |   |
|   |                 |                  |                                                  | <u>お願い合わせ   ヘルプ   利用規約</u>                                                                                                    |   |    |        |   |   |
|   |                 |                  |                                                  | © CyberAgent, Inc.                                                                                                    |   |    |        |   |   |

# ⑧ パスワードを決めて入力 ⇒ 「次へ」をクリック

| □ <b>Å</b> /(3.7-FEBE <b>x</b> +                     |   |   | - | ٥ | × |
|------------------------------------------------------|---|---|---|---|---|
| C A b https://authuserameba.jp/signup/email/password | î | Ę | ۹ |   |   |
| 🛱 Ameba.                                             |   |   |   |   |   |
| <b>パスワードを設定</b><br>パスワードは管理画面のログインに必要になります。          |   |   |   |   |   |
| バスワードを入力<br>半角気前す紀号・5文字以上 () 表示                      |   |   |   |   |   |
| 20                                                   |   |   |   |   |   |
|                                                      |   |   |   |   |   |
|                                                      |   |   |   |   |   |
|                                                      |   |   |   |   |   |
|                                                      |   |   |   |   |   |
|                                                      |   |   |   |   |   |
| お聞い合わせ「ヘルプ」「利用現白                                     |   |   |   |   |   |
| © CyberAget, Inc.                                    |   |   |   |   |   |

#### ⑨ 必要事項を入力し、「登録する」ボタンをクリック ⇒登録完了

|                                                         |    |    | - | ٥ | × |
|---------------------------------------------------------|----|----|---|---|---|
| ← → C Q A http://authuser.ameba.jp/signup/email/profile | έō | ל≊ | Ē | ۲ |   |
| 🛱 Ameba.                                                |    |    |   |   |   |
| 生年月日と性別を追加                                              |    |    |   |   |   |
| <b>生年月日を入力</b><br>1990 年 3 月 18 日<br>※主年月は臨時能に成立できません。  |    |    |   |   |   |
| 住別を選択<br>の<br>男性<br>、女性<br>その他<br>※性別は最佳命に展開できます        |    |    |   |   |   |
| <b>豆はする</b>                                             |    |    |   |   |   |
| あとて設定する                                                 |    |    |   |   |   |
|                                                         |    |    |   |   |   |
|                                                         |    |    |   |   |   |
|                                                         |    |    |   |   |   |
|                                                         |    |    |   |   |   |
|                                                         |    |    |   |   |   |
| お問い合わせ「ヘルプ」利用機的                                         |    |    |   |   |   |
| © CyberAgent, Inc.                                      |    |    |   |   |   |

## ※「さっそくはじめる」をクリック

#### ⑩ プロフィールの編集方法

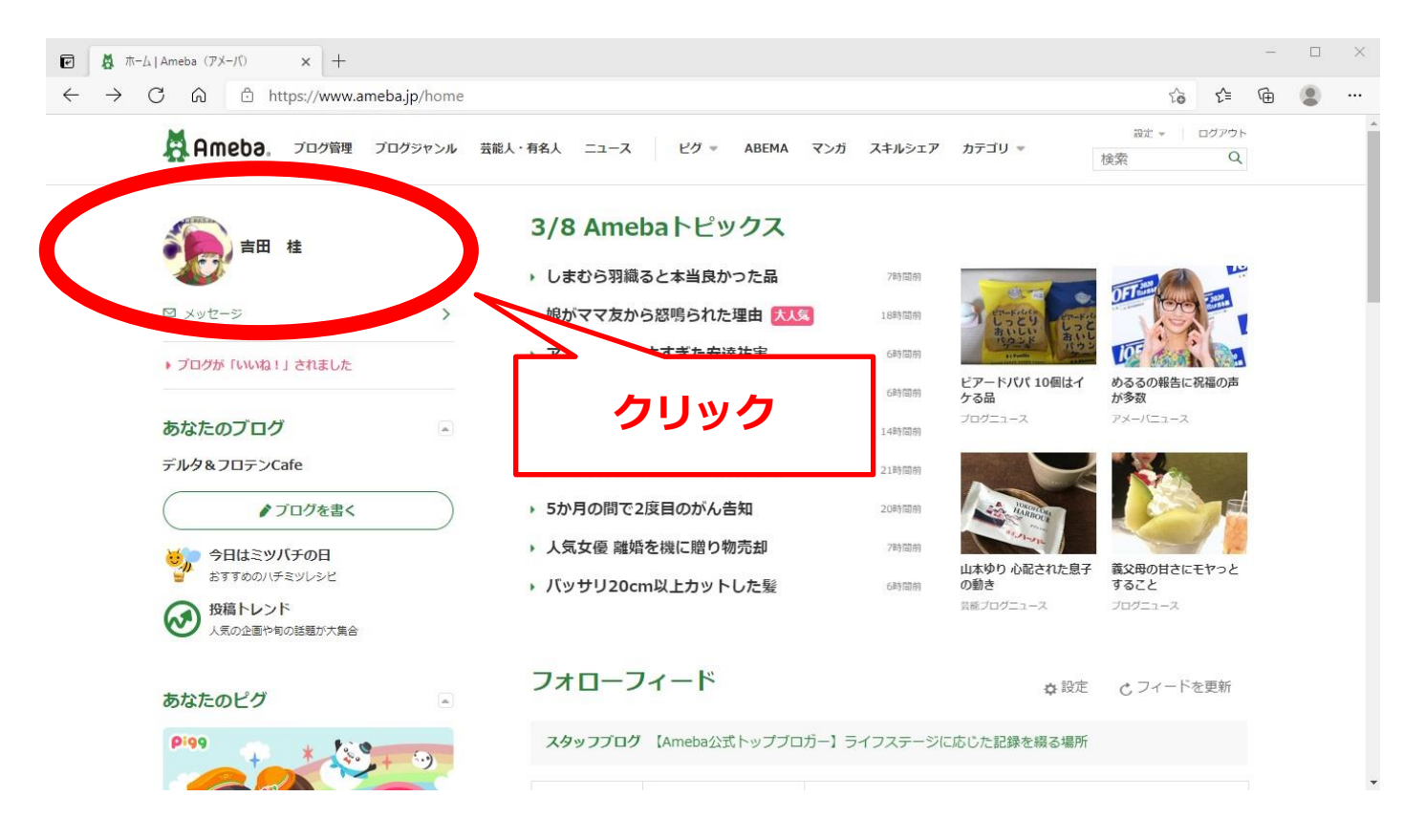

## ⑪ 画面右上の「プロフィールを編集」をクリック

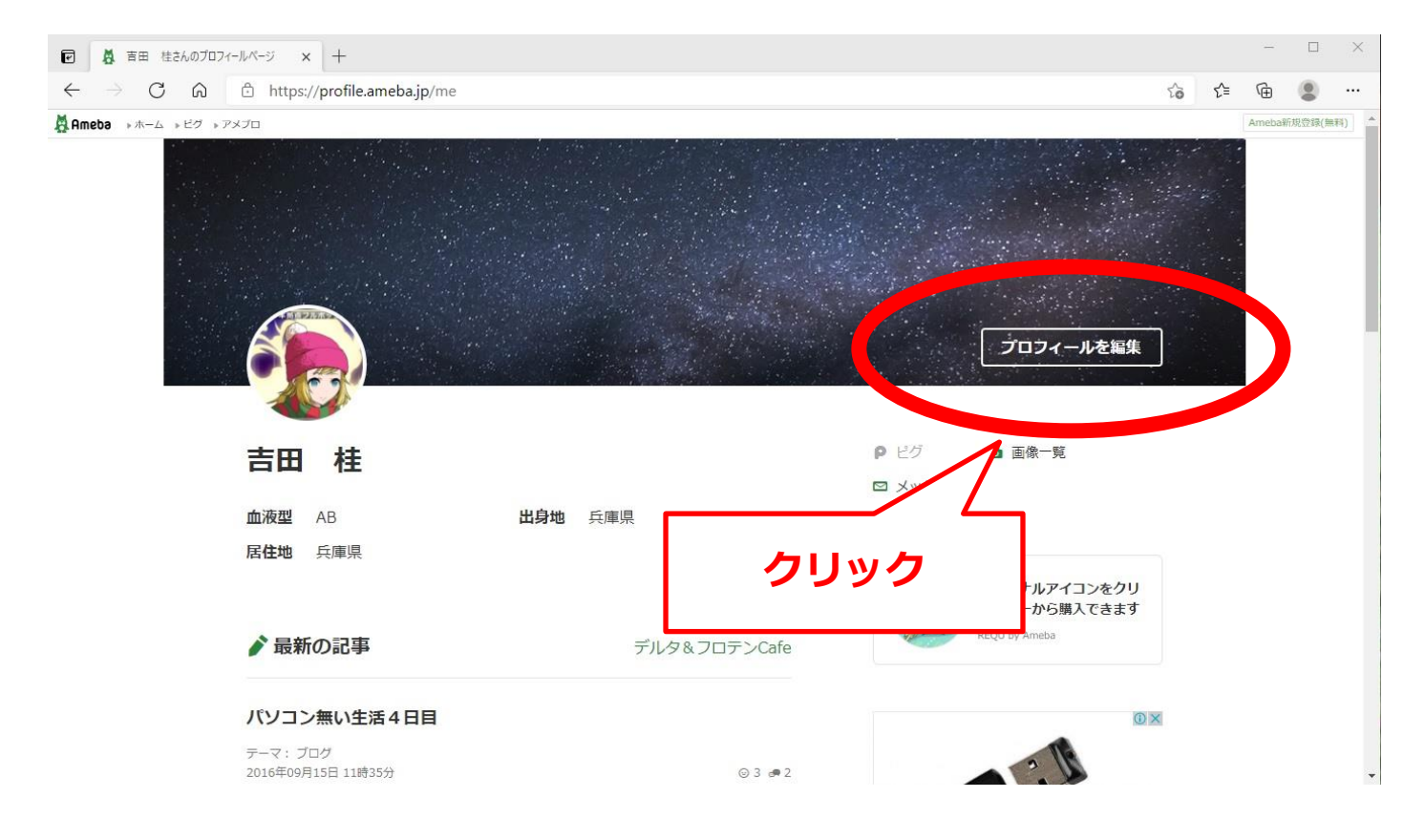

## 12 必要事項を記入(名前は本名にして頂けると幸いです)

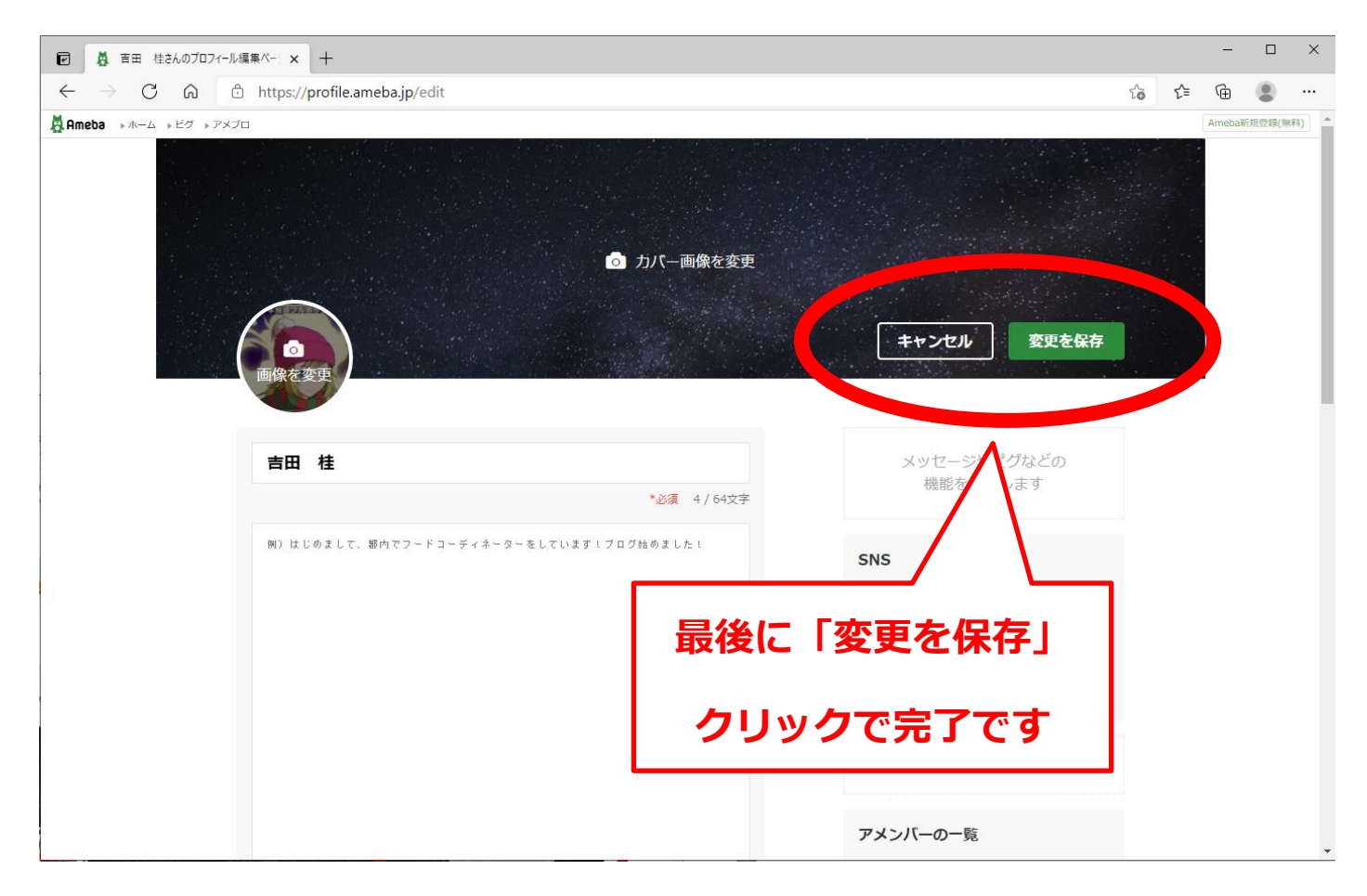

# ⑬ ブログの書き方

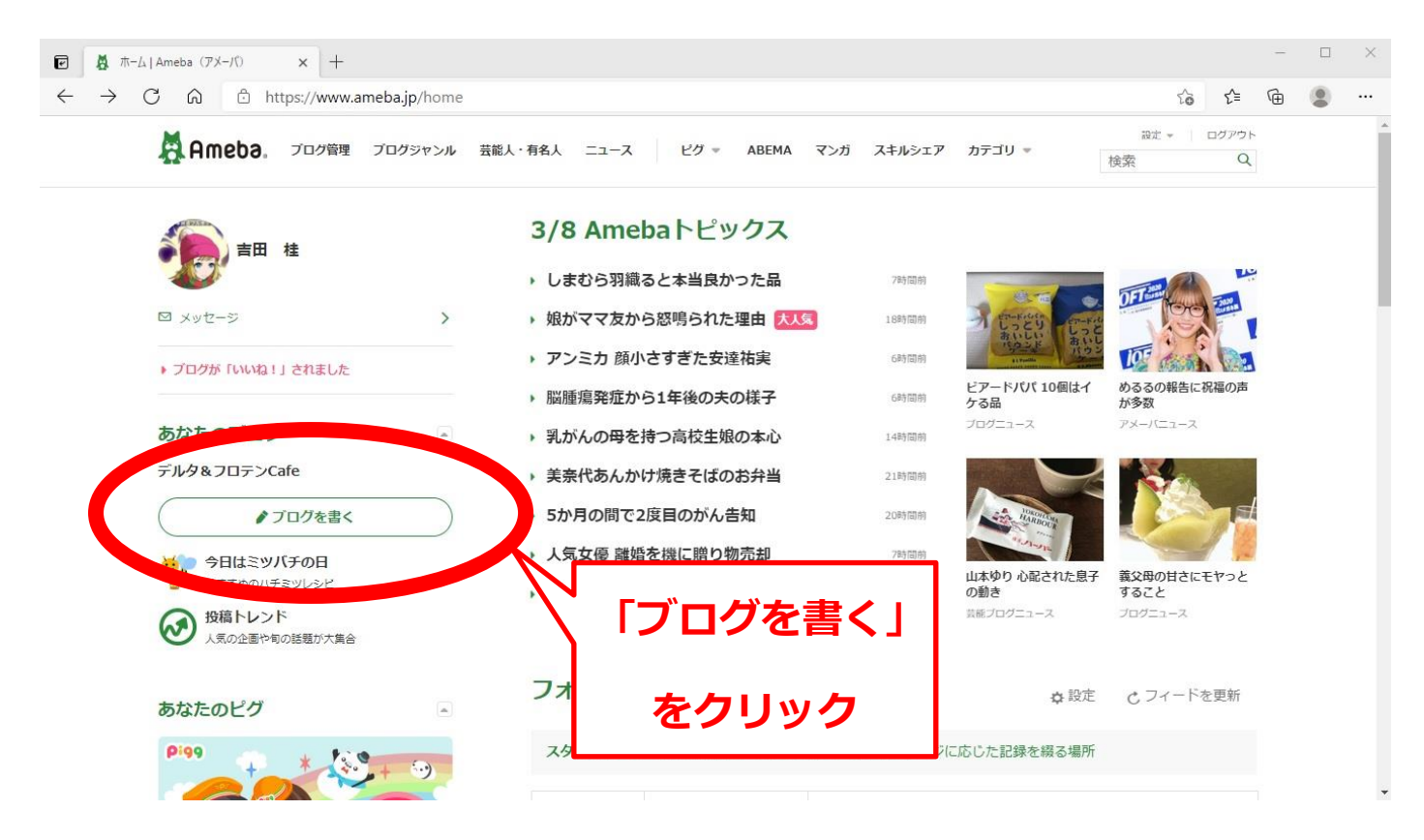

# ⑭ ブログを書いてください(日記・宣伝など)

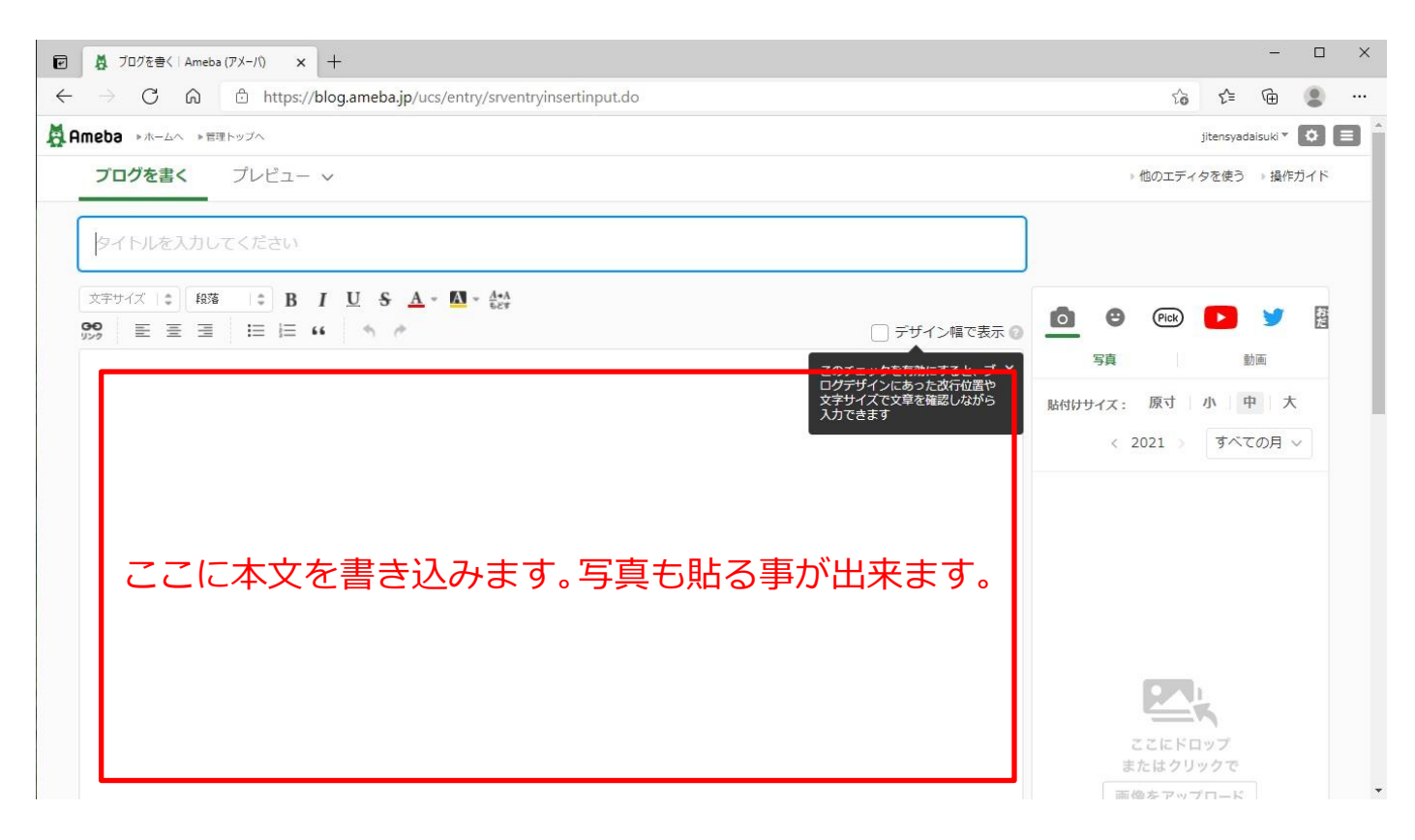

15 ブログのデザインを好みに合わせて変更できます。

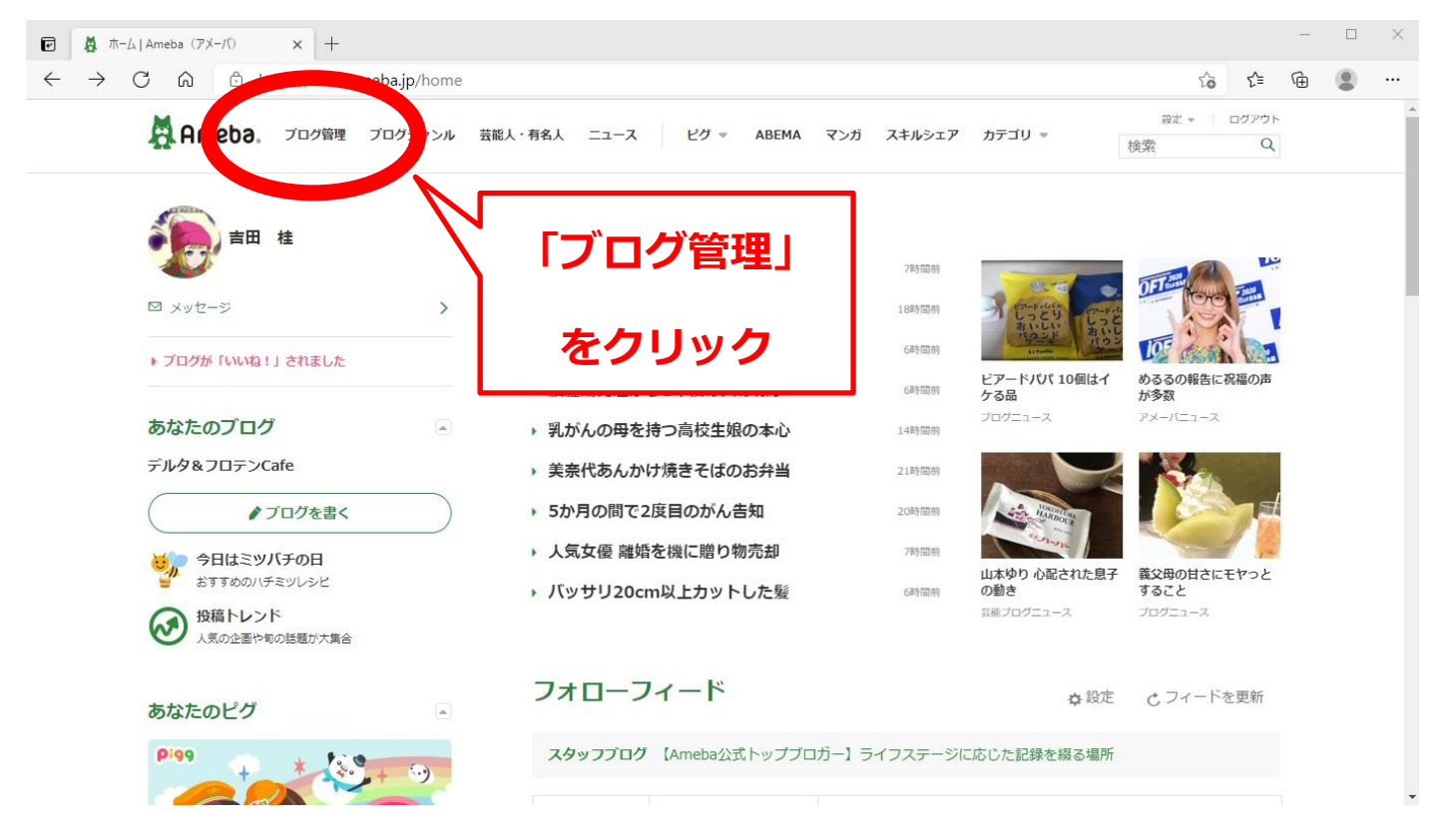

# 19 「デザインの設定」をクリック

| ぼ 管理トップ   Ameba (アメ−バ) × + |                                      |                                       |                                                     |       | -                |   | × |
|----------------------------|--------------------------------------|---------------------------------------|-----------------------------------------------------|-------|------------------|---|---|
| Ameba >= A                 | ameba.jp/ucs/top.do                  |                                       |                                                     | νο ν= | \∰<br>adaisuki ₹ | • |   |
| ブログ管理                      |                                      |                                       | 自分の公開ページ ・プロフィール ・ブログ                               |       |                  |   |   |
| 管理トップ                      | 管理トップ                                |                                       |                                                     |       |                  |   |   |
| プログを書く                     | デルタ&フロテンCafe                         |                                       | ♪ ブログを書く                                            |       |                  |   |   |
| 記事の編集・削除                   | アクセス解析                               |                                       |                                                     |       |                  |   |   |
| Pick<br>Ameba Pick         | Q                                    | 昨日(3/7)のアクセス数                         | 公式ジャンル総合ランキング、                                      |       |                  |   |   |
| <b>キ</b><br>ブログネタ          | 今日のアクセス数<br><b>0</b>                 | 0 →<br>平均0 ベスト14                      | 全体プログランキングに参加するには、<br>公式ジャンルの設定が必要です。               |       |                  |   |   |
| <b>・</b><br>アクセス解析         | C 3/8 17:54:19 最終更新                  |                                       | 公式ジャンルとは?                                           |       |                  |   |   |
| (1)いいね! 履歴                 |                                      |                                       | (Google Search Console連携画面へ) ?<br>ブログから広告を外したい方はこちら |       |                  |   |   |
| C<br>二<br>マント<br>管理        | プログの収入レホート<br>Ameba Pick(アフィ         | リック                                   |                                                     |       |                  |   |   |
| Ð                          | Am                                   |                                       |                                                     |       |                  |   |   |
|                            | おすすめしたいアイテム<br>けで、収入につなげるこ<br>新機能です。 | を、いつものブログで紹介(Pick)する<br>とができる、アフィリエイト | るだ (Ameba Pickを詳しく見る)                               |       |                  |   |   |
| 44                         | REOU (スキルシェア)                        |                                       |                                                     |       |                  |   | + |

# 1 自分のブログを見てみよう!

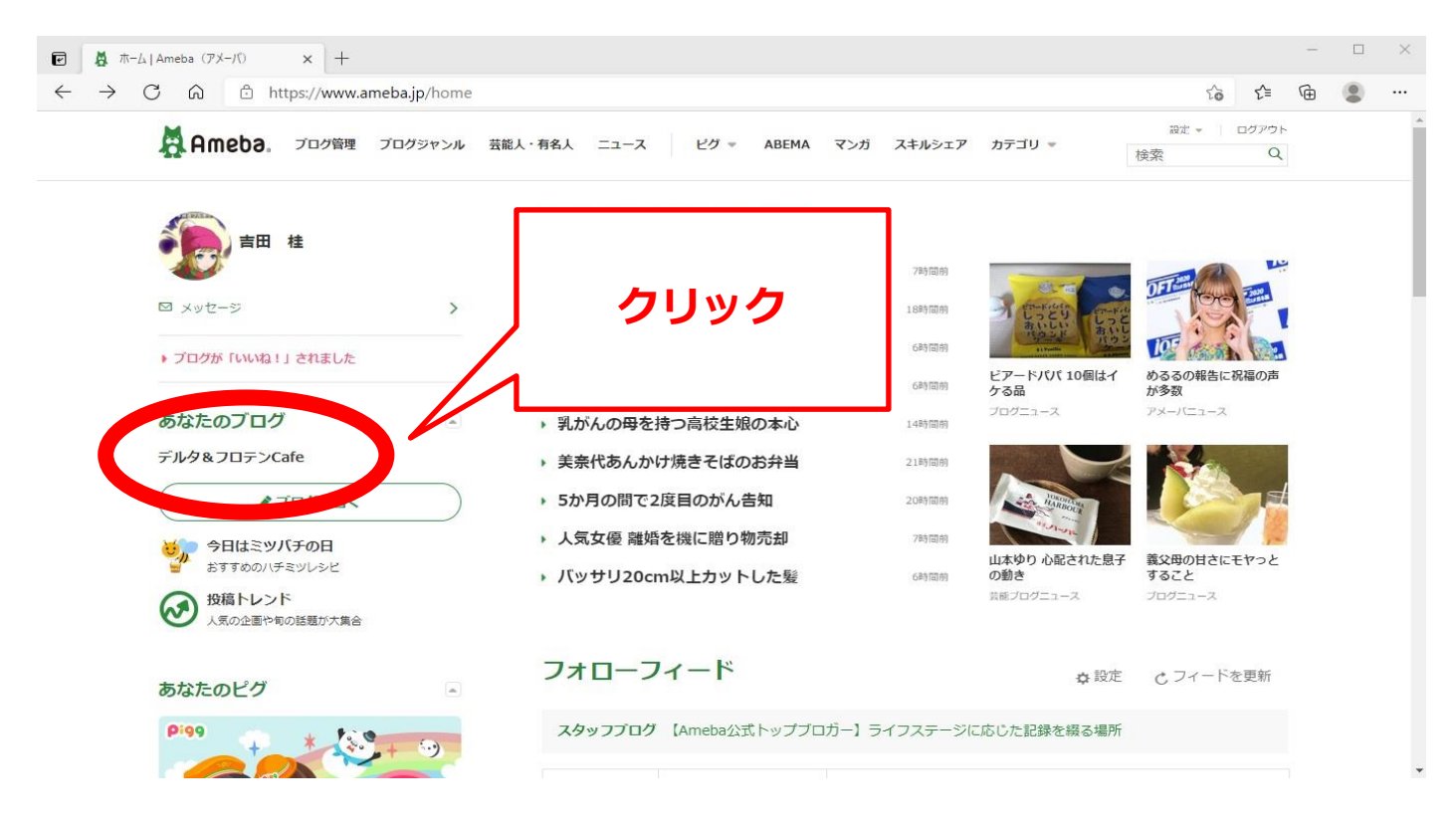

# 19 ブログが出来たら、ブログの URL をお知らせください。

| <ul> <li>デルタ&amp;フロテンCafe</li> </ul>                                                                  |                                  |                 |                 |        |     |       |    |    |                             | -          |   |
|----------------------------------------------------------------------------------------------------|----------------------------------|-----------------|-----------------|--------|-----|-------|----|----|-----------------------------|------------|---|
| $\leftarrow$ $\rightarrow$ C $\odot$ $	begin{tabular}{l} $ b$ https://ameblo.jp/jitens \end{tabular}$ | yadaisuki/                       |                 |                 |        |     |       |    | 1  | <u>`</u> ⊚ Σ <sup>^</sup> ≡ | œ (        |   |
| Ameba > *-4 > 23 - 774                                                                                |                                  | ◆ 夫と息子がほとんど食べた。 | ご飯 🍟 芸旨         | を人 ブログ | 7 ★ | 人気ブロ  | 15 |    | iitensy 🧑                   | adaisuki 👻 | - |
|                                                                                                    | デルタ&                             | 「左クリ            | ッ <b>ク</b>      | Ċ      | U   | R     | L₹ | 5  | 全選                          | 択。         |   |
|                                                                                                    | ガンダムオンライン部隊「デルタ・ベルン」と            | 一右              | クリ              | ש      | ク   | C     |    | ピ  | <b>-</b> 0                  |            |   |
| 目 ブログトップ 口 記事一覧                                                                                       | 0 画像一覧                           | メール             | <del>ک</del> مر | てに     | こ月  | 5 L   | )个 | け  | けます                         | <b>J</b> . |   |
| プロフィール                                                                                                |                                  | 次ページ >          | カレン             | ダー     | 20  | )21年: | 3月 |    |                             |            |   |
|                                                                                                    |                                  |                 | Β               | 月      | 火   | 水     | *  | 金  | ±                           |            |   |
|                                                                                                    | パソコン無い生活4日目                      |                 |                 | 1      | 2   | З     | 4  | 5  | 6                           |            |   |
|                                                                                                    |                                  |                 | 7               | 8      | 9   | 10    | 11 | 12 | 13                          |            |   |
| 吉田桂                                                                                                   | 2016年09月15日 11時35分05秒<br>テーマ:ブログ |                 | 14              | 15     | 16  | 17    | 18 | 19 | 20                          |            |   |
| ブロフィール ビグの部屋                                                                                          | 連体前で 会社が招忙 いおw                   |                 | 21              | 22     | 23  | 24    | 25 | 26 | 27                          |            |   |
| 血液型:AB型<br>お住まいの地域:兵庫県                                                                                | TENDER C ZUTTA RELECT ON         |                 | 28              | 29     | 30  | 31    |    |    |                             |            |   |

#### 【URL の送付先】 【ameba 登録に関するお問合せ】

ふるさとひょうご創生塾 23 期生 吉田 桂

メールアドレス keidrums@yahoo.co.jp

携帯 090-9049-3304

※神戸交流会の HP にリンクを貼らせて頂きます。

※登録には2~3日頂戴致しますのでご了承ください。